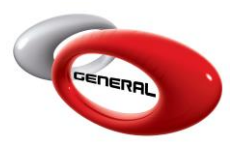

## SANTINT AC100 Dispenser Installation

# Table of Contents:

| 1. | Introduction                                  | 2  |
|----|-----------------------------------------------|----|
| 2. | Specifications                                | 2  |
| 3. | PC / Laptop Requirements                      | 2  |
| 4. | Tips and Recommendations                      | 3  |
| 5. | Software installation Step-by-Step            | 3  |
| а  | a. Setup Installation                         | 3  |
| b  | <ol> <li>Activate the AC100 device</li> </ol> | 4  |
| С  | Assign toners to canisters.                   | 5  |
| 6. | Mixing Process                                | 8  |
| 7. | Troubleshooting                               | 10 |
| 8. | Contact Information                           | 12 |
|    |                                               |    |

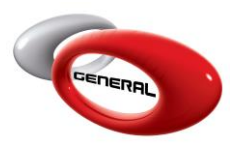

#### 1. Introduction

Introducing the Santint AC100 Dispenser machine – the innovative solution that will streamline and enhance your paint-mixing process. This device is designed to bring efficiency and precision to the world of car refinishing.

#### 2. Specifications

| Dispensing Mode               | Automatic Dispensing                     |
|-------------------------------|------------------------------------------|
| Efficiency (Single Toner)     | 200 ml/min or 300 ml/min                 |
| Minimum Shot                  | 0.015 ml                                 |
| Pump Capacity                 | 60 ml/ 90 ml (Optional)                  |
| Stirring Speed                | 20-25 rpm                                |
| Total Canisters               | Up to 96                                 |
| Canister Volume               | 84 x 1.25 L + 12 x 4.3L                  |
| Max Can Size (D x H)          | 200 x 180 mm (With Scale) – 200 x 280 mm |
|                               | (Without Scale)                          |
| Machine Dimension (W x D x H) | 1770 x 1215 x 1400 mm (96 Toners)        |
| Heating Module                | Optional                                 |
| Net Weight                    | 650 Kg                                   |
| Power                         | ≤ 350 W                                  |
| Power Supply                  | 220 V/110V 50 Hz/60 Hz                   |

#### 3. PC / Laptop Requirements

| Operating System                 | Microsoft Windows       |  |
|----------------------------------|-------------------------|--|
| Operating System Version         | Windows 7 – 8 – 10 – 11 |  |
| RAM                              | Minimum 2GB             |  |
| CPU                              | Minimum 2 GHz           |  |
| Disk Space                       | ≥ 800 MB                |  |
| Microsoft .NET Framework Version | 4.8                     |  |
| USB Port                         | 2 Ports: 3.0            |  |
| GenMix Pro Version               | 2.15.3.0                |  |

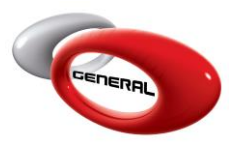

#### 4. Tips and Recommendations

- i. The technical team responsible for device installation must provide you with the necessary training on the following:
  - Filling and assigning toners.
  - Toner's calibration.
  - Pumping process.
- ii. The technical team is required to teach you about the *SantintService.exe* application, as we work with the SDK that utilizes it, rather than the *Colorlink3.exe* application (No need to be installed).
- We suggest installing the GenMix Pro software first, as the SantintService.exe application will be installed within the same setup. Consequently, the technical team will provide instructions specifically for this application, which will be located in: C:\ProgramData\General Paint\AC100

#### 5. Software installation Step-by-Step

- a. Setup Installation
- i. Run the setup
- ii. Install all the .Net Framework versions available in the installation

| <del>ر اڑا</del> | Setup - GenMix Pro                                                                                                    | _        |          | Х   |
|------------------|----------------------------------------------------------------------------------------------------|----------|----------|-----|
| 5                |                                                                                                    |          |          |     |
|                  | Select the components you want to install; clear the components you install. Click Next when you are ready to continue. | u do not | want to  | _   |
|                  | Select the components to install                                                                                        |          | ~        |     |
|                  | Basic installers                                                                                                    | 3        | 3.0 MB 🔺 | ]   |
|                  |                                                                                                    | 3        | 3.0 MB   |     |
|                  | .Net Frameworks                                                                                                    | 163      | 3.8 MB   |     |
|                  |                                                                                                    |          |          |     |
|                  | Net Framework 4.0                                                                                                    | 48       | 3.2 MB   |     |
|                  | VI .Net Framework 4.8                                                                                                   | 115      |          |     |
|                  | Univers                                                                                                    |          | 1.9 MB   |     |
|                  |                                                                                                    | 11       | .9 MB    |     |
|                  | Current selection requires at least 1.11 GB of disk space.                                                              |          |          | -   |
|                  | Back Ne                                                                                                    | ext      | Can      | cel |

iii. Proceed with the installation and wait until it is completed.

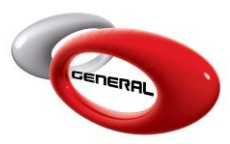

b. Activate the AC100 device

#### P.S.: If the technical team activated the device on your laptop/PC, you can skip this section.

- i. Run the GenMix Pro software.
- ii. Access the Parameters section, and move to the AC100 category.

| Parameters        |                                                 |        |
|-------------------|-------------------------------------------------|--------|
| Categories        | AC100 Activation Code                           |        |
| General           |                                                 |        |
| Cost Brackets     |                                                 |        |
| Costs             |                                                 |        |
| Database Location |                                                 |        |
| Inortcuts         | AC100 Device ID                                 |        |
| Customers         |                                                 |        |
| Backup            | FF78EAD80A5CC8EF3026D6B4D5468ABA                | Сору   |
| lob Management    |                                                 |        |
| Custom System     |                                                 |        |
| AC100             |                                                 |        |
| viy information   | AC100 User Data Path                            |        |
| volume Estimator  |                                                 |        |
|                   | C·\ProgramData\General Paint\AC100\UserData     | Browse |
|                   | c. (Frogrambaca (General Paint (AC100 (GSerbaca | DIOWSE |
|                   |                                                 |        |
|                   |                                                 |        |
|                   |                                                 |        |
|                   |                                                 |        |
|                   |                                                 |        |
|                   |                                                 |        |
|                   |                                                 |        |

iii. Click on the Copy button. It copies automatically your AC100 Device ID.

| AC100 Device ID                  |      |
|----------------------------------|------|
| FF78EAD80A5CC8EF3026D6B4D5468ABA | Сору |
|                                  |      |

- iv. Send us your device ID, and we will promptly provide you the AC100 activation code corresponding to your device ID.
- v. Once you receive your activation code, paste it in the AC100 activation code field.

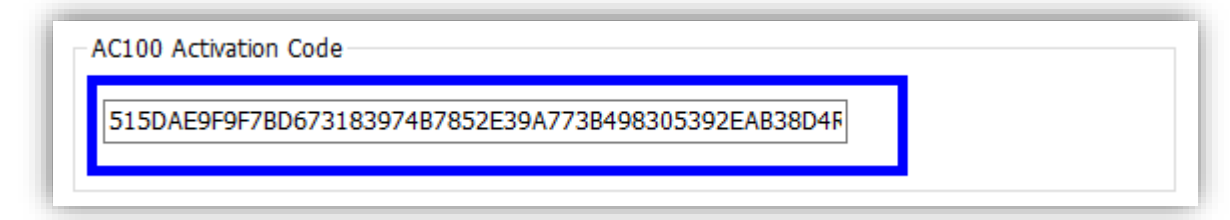

vi. Click on Save to activate your device.

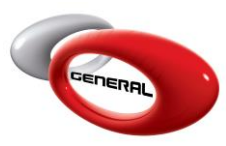

General Paint Co. GenMix Pro SANTINT AC100 Dispenser Installation

- c. Assign toners to canisters.
- i. Open the SantintService.exe

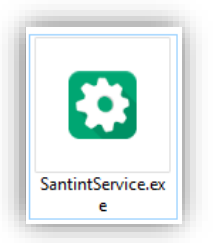

## P.S: The application's path by default is: C:\ProgramData\General Paint\AC100\UserData You can find the path in Parameters => AC100 => AC100 User Data Path

| AC100 User Data Path                        |        |
|---------------------------------------------|--------|
| C:\ProgramData\General Paint\AC100\UserData | Browse |
|                                             |        |

ii. In service application, click on Dispenser from the navigation bar on the right, then click on Management.

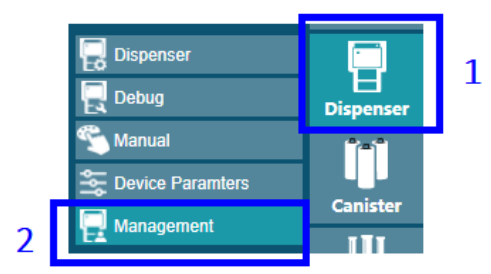

iii. Select the model you have (AC100), and make it the default device.

|             | Dispenser Code    | Status  |   |  |
|-------------|-------------------|---------|---|--|
|             | A4b-HS            | Default |   |  |
|             | A4b-HS-2          |         |   |  |
|             | A4b-IH            |         |   |  |
|             | AC10              |         |   |  |
|             | AC100             |         |   |  |
|             | AC200             |         | • |  |
| Basic Info  |                   |         |   |  |
| Dispenser C | ode AC100 Default |         |   |  |

iv. Save your change.

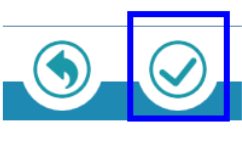

Page **5** of **12** 

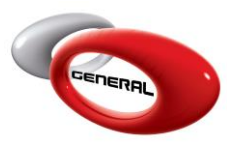

v. In the navigation bar, click on Canister, then go to Assign Colorant.

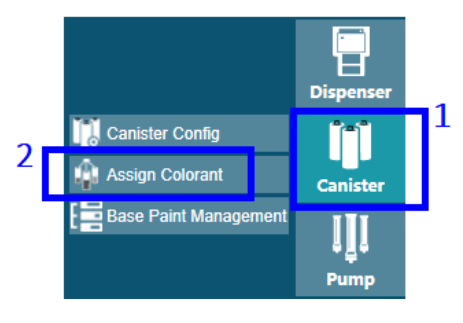

vi. Click on the Import Colorant button.

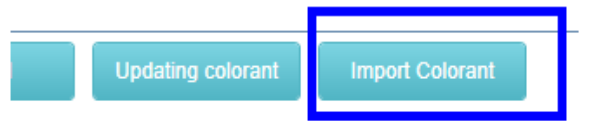

- *vii.* Import a CSV file using the following column format:
  - Colorant Code
  - Colorant Description
  - Density
  - Paint Type (Leave this column empty)
  - R (Red Value)
  - G (Green Value)
  - B (Blue Value)
  - P.S: If you encounter any difficulties creating the CSV file with the required format, please contact us, we can provide the file for your convenience.

| Colorant Im   | iport                  |               |                |        | × |  |
|---------------|------------------------|---------------|----------------|--------|---|--|
| File Import   |                        |               |                |        |   |  |
|               |                        |               |                |        |   |  |
| whether clear | previous colorants bef | ore importing | new colorants. |        |   |  |
| Splits        | System                 | •             | Dots           | System | • |  |
|               |                        |               |                |        |   |  |

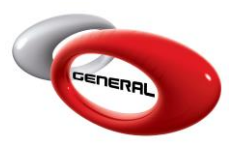

1

| · This PC → Desktop → New folder | ✓ ♂ Search New folder  |
|----------------------------------|------------------------|
| folder                           | <b>■</b> ▼ <b>11</b> ? |
| GenMix_Toners.c<br>sv<br>2       |                        |
| ile name: GenMix_Toners.csv      | ✓ Csv File (*.csv) ✓   |
|                                  | Csv File (*.csv)       |

viii. Assign toners to canisters by clicking on any empty canister, then double-click on the toner you want to assign.

| ** | Follow | the | below | example: |
|----|--------|-----|-------|----------|
|----|--------|-----|-------|----------|

| Canister ID | Colorant Code | Colorant Name | color |     | Colorant Code | Colorant Name               | Colorant density | Color |
|-------------|---------------|---------------|-------|-----|---------------|-----------------------------|------------------|-------|
| 1           |               |               |       | 726 |               | BASECOAT LEMON GREEN        | 0.9610           | ×     |
| 2           |               |               |       | 729 |               | BASECOAT BRIGHT YELLOW      | 0.9620           |       |
| 3           |               |               |       | 733 |               | BASECOAT MEDIUM YELLOW      | 0.9500           |       |
| 4 1 (       | One Click     |               |       | 734 |               | BASECOAT TRANSPARENT YELLOW | 0.9670           |       |
| 5           | She enek      |               |       | 735 | 2 Double      | BASECOAT OXIDE YELLOW       | 1.0293           |       |
| 6           |               |               |       | 737 | 2. Double     | BASECOAT ORANGE             | 0.9460           |       |
| 7           |               |               |       | 738 | Click         | BASECOAT LIGHT YELLOW       | 1.0100           |       |
| 8           |               |               |       | 741 | CHCK          | BASECOAT RED LUMINA         | 0.9530           |       |
| 9           |               |               |       | 742 |               | BASECOAT ORANGE LUMINA      | 0.9580           |       |
| 10          |               |               |       | 745 |               | BASECOAT OXIDE RED          | 1.0400           |       |
| 11          |               |               |       | 746 |               | BASECOAT BRIGHT RED         | 0.9600           |       |
| 12          |               |               |       | 747 |               | BASECOAT PURPLE             | 0.9490           |       |

ix. Once you finish assigning toners to canisters click on Save.

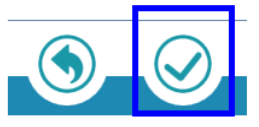

*PS: The AC100 device contains only 96 canisters, which is not sufficient for all the toners, you will need to determine which toners to assign since you can't assign them all.* 

x. Follow the instructions that the technical team provided you regarding the toner calibration, pump process, and filling toners.

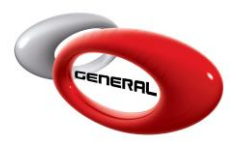

#### 6. Mixing Process

i. On the formulation page, click on the Mix button

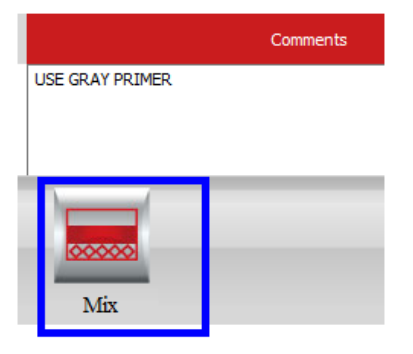

ii. A new popup opened to show you the list of toners and quantities that need to be mixed

| AC100   |                   |                   | _ 🗆                  |
|---------|-------------------|-------------------|----------------------|
|         | Abort             |                   | Dispensing Status    |
| Product | Target Weight (G) | Actual Weight (G) | Remaining Weight (G) |
| 702     |                   |                   |                      |
| 721     | 15.8              | 0                 | 0                    |
| 717     | 6.9               | 0                 | 0                    |
| 781     | 3.4               | 0                 | 0                    |
|         |                   |                   |                      |
|         |                   |                   |                      |
|         |                   |                   |                      |
|         |                   |                   |                      |
|         |                   |                   |                      |
|         |                   |                   |                      |
|         |                   |                   |                      |

iii. Click on the Start button to start dispensing.

| 🖳 AC100 |                   |                   | _ 🗆 X                |
|---------|-------------------|-------------------|----------------------|
|         | Abort             |                   | Dispensing           |
| Product | Target Weight (G) | Actual Weight (G) | Remaining Weight (G) |
| 702     |                   |                   | 0                    |
| 721     | 15.8              | 15.8              | 0                    |
| 717     | 6.9               | 6.9               | 0                    |
| 781     | 3.4               | 0                 | 0                    |
|         |                   |                   |                      |

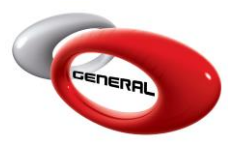

iv. You can abort the job anytime during dispensing by clicking on the Abort button.

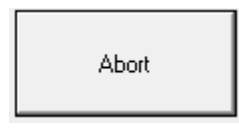

v. If any of the toners have a quantity in the canister less than the quantity requested in the mix, a Refill popup will open, allowing you to refill the toner and continue the Mix.

| 🗣 Refill Window |     |                | - O X  |
|-----------------|-----|----------------|--------|
| Refill          |     |                | AC100  |
| Canister ID:    | 2   | Colorant Code: | 781    |
| Min[ML]:        | 200 | Max[ML]:       | 1250   |
| Warning[ML]:    | 230 | Existing[ML]:  | 0      |
| Refil[ML]       | 250 | Refil          | Cancel |
|                 | 1   | 2              | li     |

vi. When the job is done, you got a message that it has been completed.

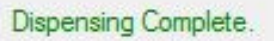

vii. It is quite normal for the device to miss a small amount during the dispensing process. Therefore, when the job is done, you can click on the Add Remaining Quantities button, and the device will add the missing quantity again.

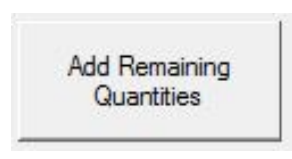

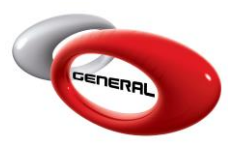

## 7. Troubleshooting

The software may display certain warnings or error messages. You can find below a list of common error or warning messages along with their corresponding solution or information.

| Message                                                   | Description                                                                                       |
|-----------------------------------------------------------|---------------------------------------------------------------------------------------------------|
| ×                                                         | * This message appeared once you click on the Mix button on the formulation page.                 |
| Device Registration Failed.                               | * It means the device is not registered on your PC.                                               |
| ОК                                                        | * Review Section 5 (Part: B)                                                                      |
| ×                                                         | * This message appeared once you click on the Mix                                                 |
|                                                           | button on the formulation page.                                                                   |
| E0200217 : eScale initialization failed                   | * It means the scale is not connected or it's off.                                                |
| ок                                                        | * Make sure it is connected to the PC and it is on.                                               |
| ×                                                         | * This message appeared once you click on the Mix                                                 |
|                                                           | button on the formulation page.                                                                   |
| 10202006 : Failed to connect dispenser, please check.     | * It means the AC100 device is not connected to the PC. Or it's off.                              |
|                                                           | * Make sure it is connected to the PC and it's on.                                                |
| ×                                                         | * This message appeared once you click on the Mix button on the formulation page.                 |
| Cannot access a disposed object.<br>Object name: 'AC100'. | * It means that the software is not able to connect to the device.                                |
| ОК                                                        | * Make sure that SantintService.exe is closed, and the device is on. A restart can be a solution. |

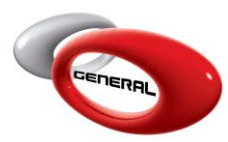

| 🖷 MessageWindow                                                                                                | * This message appeared once you click on the Mix                                                                                                    |
|----------------------------------------------------------------------------------------------------|----------------------------------------------------------------------------------------------------|
| Frror                                                                                                    | button or during the mixing process.                                                                                                    |
| E11 : Emergency stop switch<br>unreleased.                                                                     | * It means the Emergency stop button on the device is pressed and can't do any mix.                                                                                                    |
| Abort                                                                                                    | * Release the Emergency switch button and restart your mix.                                                                                                    |
| ×                                                                                                    | * This message appeared once you click on the Mix<br>button on the formulation page.                                                                                                    |
| There Are No components.                                                                                       | * It means the toners related to the selected formulation, are not assigned to any canister.                                                                                                    |
| ОК                                                                                                    | * Change the formulation or add assign toners to the AC100 device (Review Section 5 – Part B)                                                                                                    |
| Confirmation × The Below Products Don't Exist On The Spooler.: 702,721,717,781 Do You Want To Continue? Yes No | <ul> <li>* This message appeared once you click on the Mix<br/>button on the formulation page.</li> <li>* It means that some of the toners in the formulation<br/>selected, are not assigned to any canister, you can<br/>proceed with the mix without these toners, or you can<br/>abort the job.</li> </ul> |
|                                                                                                    | * Abort the job and assign the missing toners to canisters (Review Section 5 – Part B), or continue the mix without the toners.                                                                                                    |
| n MessageWindow                                                                                                | * This message appeared once you click on the Start                                                                                                    |
| Warning:                                                                                                    | button to start the Mix.                                                                                                    |
| I0200100 : Please put a barrel to the right place!                                                             | * It warns you to add a barrel because the mix will start, and to prevent the mixture from spilling inside the machine.                                                                                                    |
|                                                                                                    | * Put a barrel on the scale.                                                                                                    |
| 💀 MessageWindow                                                                                                | * This message appeared once the job is done.                                                                                                    |
| Note:<br>10200101 : Please remove the barrel!                                                                  | * It reminds you to remove the barrel from the device.                                                                                                    |
|                                                                                                    | * Remove the barrel.                                                                                                    |
| ОК                                                                                                    |                                                                                                    |

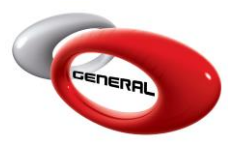

### 8. Contact Information

For more information or comments, please do not hesitate to contact the General Paint Software support team by email at support.it@generalpaint.biz Or by phone at +961 9 925 990 We are available from 8:00 AM (GMT) to 6:00 PM (GMT).